# System awizacji dostaw

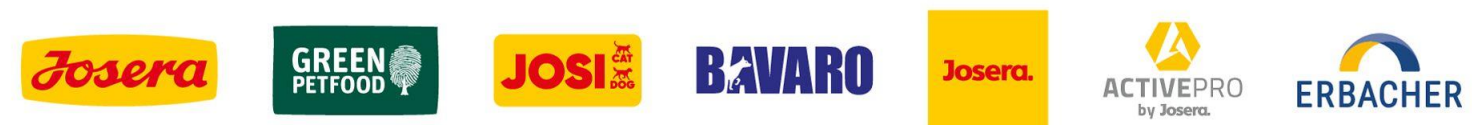

# LOGOWANIE DO STRONY

Użytkownik otrzymuje link do strony Platbricks celem awizacji dostaw

Link do strony wysyłany będzie na e-mail podany wcześniej przez Dostawcę

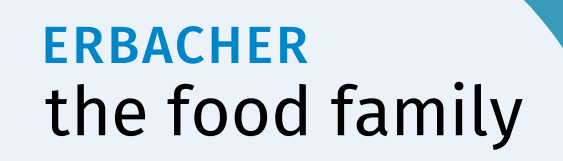

- Zaznaczamy numer dostawy, dla której będziemy tworzyć awizację
- Klikamy na ikonę "Zarezerwuj przedział czasowy"

| 🗙 platbricks    | Q Wyszukiwanie (Ctrl+K)                          |                                 |                   |              | ත් 🗕 ප් 🔶 ර                    |
|-----------------|--------------------------------------------------|---------------------------------|-------------------|--------------|--------------------------------|
| the food family | Dostawy<br>Pulpit nawigacyjny / Nowy Tomyśl / Do | ostawy                          |                   |              | + Zarezerwuj przedział czasowy |
|                 |                                                  | Wybierz typ dostawy             | Przychodzące      |              | •                              |
|                 |                                                  | Wybierz status rezerwacji czasu |                   |              | •                              |
|                 | Zakończone<br>2                                  |                                 | Oczekujący<br>1   | Not relevant |                                |
|                 | Dostawy                                          |                                 |                   |              | Wyszukiwanie                   |
|                 | <ul> <li>Dostawa</li> </ul>                      | Numer dokumentu                 | Partner biznesowy | Status Slo   | ty rezerwacji czasu            |
|                 | 0181306283                                       | 4500123223                      |                   | Oczekujący   | * <u>*</u>                     |

 Po sprawdzeniu numeru dostawy i pozycji dostawy przechodzimy dalej klikając na "Następny"

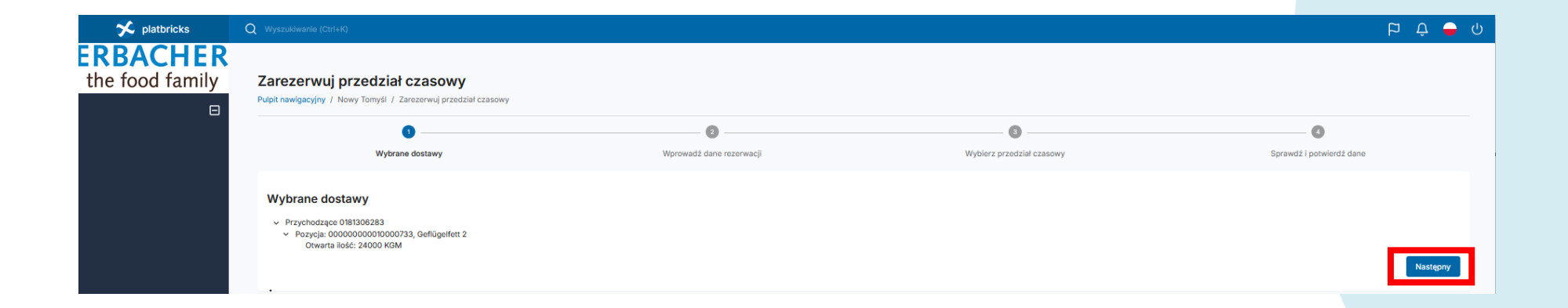

Dane wprowadzone na etapie rejestracji awizacji np. numer telefonu kierowcy musi być zgodny z numerem telefonu kierowcy obecnego w dniu dostawy, ponieważ wszystkie instrukcje związane z rejestracją kierowcy na szlabanie wjazdowym oraz przejazdem kierowcy na terenie zakładu będą wysyłane w formie SMS dla kierowcy), również numer rejestracyjny ciężarówki powinien być aktualny z uwagi na proces identyfikacji pojazdu na bramie wjazdowej i wyjazdowej za pomocą tablicy rejestracyjnej pojazdu.

| 🛠 platbricks    | Q Wyszukiwanie (Ctrl+K)                                                               |                          |                                    | ې 🖕 ۲ ک                  |
|-----------------|---------------------------------------------------------------------------------------|--------------------------|------------------------------------|--------------------------|
| the food family | Zarezerwuj przedział czasowy<br>Pulpit nawigacyjny / Nowy Tomyśl / Zarezerwuj przedzi | at czasowy               |                                    |                          |
|                 |                                                                                       |                          |                                    |                          |
|                 | Wybrane dostawy                                                                       | Wprowadź dane rezerwacji | Wybierz przedział czasowy          | Sprawdź i potwierdź dane |
|                 | Wprowadź dane rezerwacji                                                              |                          |                                    |                          |
|                 | Imię i nazwisko kierowcy                                                              | Jan Kowalski             | Dostawca                           |                          |
|                 | Numer telefonu kierow y                                                               | +48 -                    | Numer telefonu dostawcy            | +48 • 123456789          |
|                 | Komentarz                                                                             |                          | Ciężarówka z tablicą rejestracy ną | STAG987                  |
|                 | E-mail z potwierdzeniem*                                                              | t.maciejkowicz@josera.pl | Tablica rejestracyjna przyczepy    | STAG987                  |
|                 | Wstecz                                                                                |                          |                                    | Następny                 |
|                 |                                                                                       |                          |                                    |                          |

Numer telefonu musi zawierać tylko cyfry, bez spacji i innych znaków.

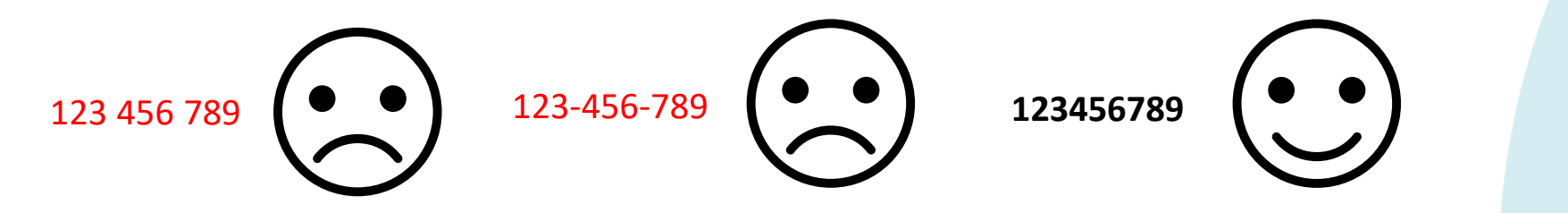

| 🗙 platbricks    | Q Wyszukiwanie (Ctri+K)                                                                        |                      |                          |                                    |                            | р | Ċ      | 🗕 ს |
|-----------------|------------------------------------------------------------------------------------------------|----------------------|--------------------------|------------------------------------|----------------------------|---|--------|-----|
| the food family | Zarezerwuj przedział czasowy<br>Pupit nawigacyjny / Nowy Tomyśl / Zarezerwuj przedział czasowy |                      |                          |                                    |                            |   |        |     |
|                 |                                                                                                | 0                    | •                        | 0                                  | 0                          |   |        |     |
|                 | Wybr                                                                                           | orane dostawy        | Wprowadź dane rezerwacji | Wybierz przedział czasowy          | y Sprawdź i potwierdź dane |   |        |     |
|                 | Wprowadź dane rezerv                                                                           | wacji                |                          |                                    |                            |   |        |     |
|                 | lmię i                                                                                         | i nazwisko kierowcy  | Jan Kowalski             | Dostawca                           |                            |   |        |     |
|                 | Nume                                                                                           | er telefonu kierowcy | +48 ~ 123456789          | Numer telefonu dostawcy            | +48 ~ 123456789            |   |        |     |
|                 |                                                                                                | Komentarz            |                          | Ciężarówka z tablicą rejestracyjną | STAG987                    |   |        |     |
|                 | E-mail                                                                                         | il z potwierdzeniem* | t.maciejkowicz@josera.pl | Tablica rejestracyjna przyczepy    | STAG987                    |   |        | )   |
|                 | Wstecz                                                                                         |                      |                          |                                    |                            |   | Nastęr | ony |
|                 |                                                                                                |                      |                          |                                    |                            |   |        |     |

Numer rejestracyjny musi zawierać tylko litery i cyfry, bez spacji i innych znaków.

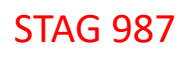

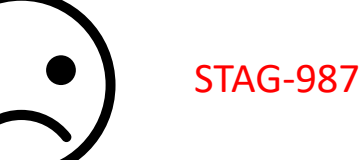

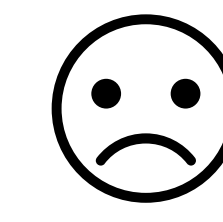

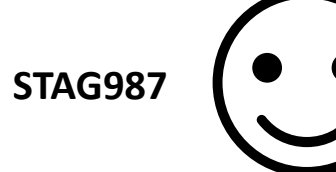

| 💉 platbricks    | Q Wyszukiwanie (Ctrl+K)                                                                 |                          |                                       | ¢ q                      | 🗕 ს   |
|-----------------|-----------------------------------------------------------------------------------------|--------------------------|---------------------------------------|--------------------------|-------|
| ERBACHER        |                                                                                         |                          |                                       |                          |       |
| the food family | Zarezerwuj przedział czasowy<br>Pulpit nawigacyjny / Nowy Tomyśl / Zarezerwuj przedział | czasowy                  |                                       |                          |       |
|                 | Ø ———                                                                                   | <b>0</b>                 | 0                                     | 0                        |       |
|                 | Wybrane dostawy                                                                         | Wprowadź dane rezerwacji | Wybierz przedział czasowy             | Sprawdź i potwierdź dane |       |
|                 | Wprowadź dane rezerwacji                                                                |                          |                                       |                          |       |
|                 | lmię i nazwisko kierowcy                                                                | Jan Kowalski             | Dostawca                              |                          |       |
|                 | Numer telefonu kierowcy                                                                 | +48 ~ 123456789          | Numer telefonu dostawcy +4            | 48 - 123456789           |       |
|                 | Komentarz                                                                               |                          | Ciężarówka z tablicą rejestracyjną ST | TAG987                   |       |
|                 | E-mail z potwierdzeniem*                                                                | t.maciejkowicz@josera.pl | Tablica rejestracyjna przyczepy S1    | TAG987]                  |       |
|                 | Wstecz                                                                                  |                          | _                                     | Nas                      | tepny |

• Należy wybrać termin oraz czas dostawy

| <b>Ø</b>                                                             |                                                          |                           | 0                       |
|----------------------------------------------------------------------|----------------------------------------------------------|---------------------------|-------------------------|
| Wybrane dostawy                                                      | Wprowadź dane rezerwacji                                 | Wybierz przedział czasowy | Sprawdż i potwierdż dan |
| Otwarte pozycje                                                      |                                                          |                           |                         |
| Przychodzace 0191306283                                              |                                                          |                           |                         |
| <ul> <li>Pozycia: 00000000000000733, Geflügelfett 2</li> </ul>       |                                                          |                           |                         |
| Otwarta ilość: 24000 KGM                                             |                                                          |                           |                         |
| Wybrany przedział czasowy                                            |                                                          |                           |                         |
| Możesz zarezerwować przedział czasowy tylko od 13.02.2025.do 20.02.2 | 025ponieważ data dostawy jest zaplanowana na 13.02.2025. |                           |                         |
|                                                                      |                                                          | nec                       | Czas trwania: 45 minuty |
| 18.02.2025                                                           | /:00 ▼:                                                  | /:45                      |                         |

• Wybieramy najpierw datę klikając na ikonę kalendarza

|                                                                                                 |                                                           | •                         | 0                        |
|-------------------------------------------------------------------------------------------------|-----------------------------------------------------------|---------------------------|--------------------------|
| Wybrane dostawy                                                                                 | Wprowadź dane rezerwacji                                  | Wybierz przedział czasowy | Sprawdź i potwierdź dane |
| Ctwarte pozycje                                                                                 |                                                           |                           |                          |
| <ul> <li>Przychodzące 0181306283</li> </ul>                                                     |                                                           |                           |                          |
| <ul> <li>Pozycja: 00000000010000733, Geflügelfett 2</li> </ul>                                  |                                                           |                           |                          |
| Otwarta ilość: 24000 KGM                                                                        |                                                           |                           |                          |
| Wybrany przedział czasowy<br>Możesz zarezerwować przedział czasowy tylko od 13.02.2025.do 20.02 | 2025popieważ data dostawy jest zaplanowana na 13.02.2025. |                           |                          |
| Data                                                                                            | Polizitek                                                 | Koniec                    | Czas trwania: 45 minuty  |
| 18.02.2025                                                                                      |                                                           | 7:45                      |                          |
| luty 2025 👻 < >                                                                                 |                                                           |                           |                          |
|                                                                                                 |                                                           |                           |                          |
| P W S C P S N                                                                                   |                                                           |                           |                          |
| PWSCPSN<br>12                                                                                   |                                                           |                           |                          |
| P W S C P S N<br>1 2<br>3 4 5 6 7 8 9                                                           |                                                           |                           |                          |
| P W S C P S N<br>1 2<br>3 4 5 6 7 8 0<br>10 11 12 13 14 15 16                                   |                                                           |                           |                          |
| P W S C P S N<br>1 2<br>3 4 5 6 7 8 9<br>10 11 12 13 14 15 16<br>17 19 20 21 22 23              |                                                           |                           |                          |

• Po wybraniu daty wybieramy godzinę klikając na ikonę z rozwijalną listą przedziałów czasowych

|                                                 |                                                 |                                                        | •                         | 0                        |
|-------------------------------------------------|-------------------------------------------------|--------------------------------------------------------|---------------------------|--------------------------|
| Wybrane dostav                                  | лу                                              | Wprowadź dane rezerwacji                               | Wybierz przedział czasowy | Sprawdź i potwierdź dane |
| Otwarte pozycje                                 |                                                 |                                                        |                           |                          |
| <ul> <li>Przychodzące 0181306283</li> </ul>     |                                                 |                                                        |                           |                          |
| <ul> <li>Pozycja: 00000000010000733,</li> </ul> | 3eflügelfett 2                                  |                                                        |                           |                          |
| Otwarta ilość: 24000 KGM                        |                                                 |                                                        |                           |                          |
| Wybrany przedział czasowy                       |                                                 |                                                        |                           |                          |
| Możesz zarezerwować przedział czasowy<br>Data   | ylko od 13.02.2025.do 20.02.2025poniew<br>Poczę | až data dostawy jest zaplanowana na 13.02.2025.<br>tek | Koniec                    |                          |
| 18.02.2025                                      | 7:00                                            |                                                        | 7:45                      | Czas trwania: 45 minuty  |
| This time is displayed in UTC+01:00             | 7:0                                             |                                                        |                           |                          |
| Wetacz                                          | 7:10                                            |                                                        |                           |                          |
| Waterz                                          | 7:20                                            | )                                                      |                           |                          |
|                                                 | 7:30                                            | )                                                      |                           |                          |
|                                                 | 7:40                                            | )                                                      |                           |                          |
|                                                 |                                                 |                                                        |                           |                          |

• Klikamy na wybraną godzinę

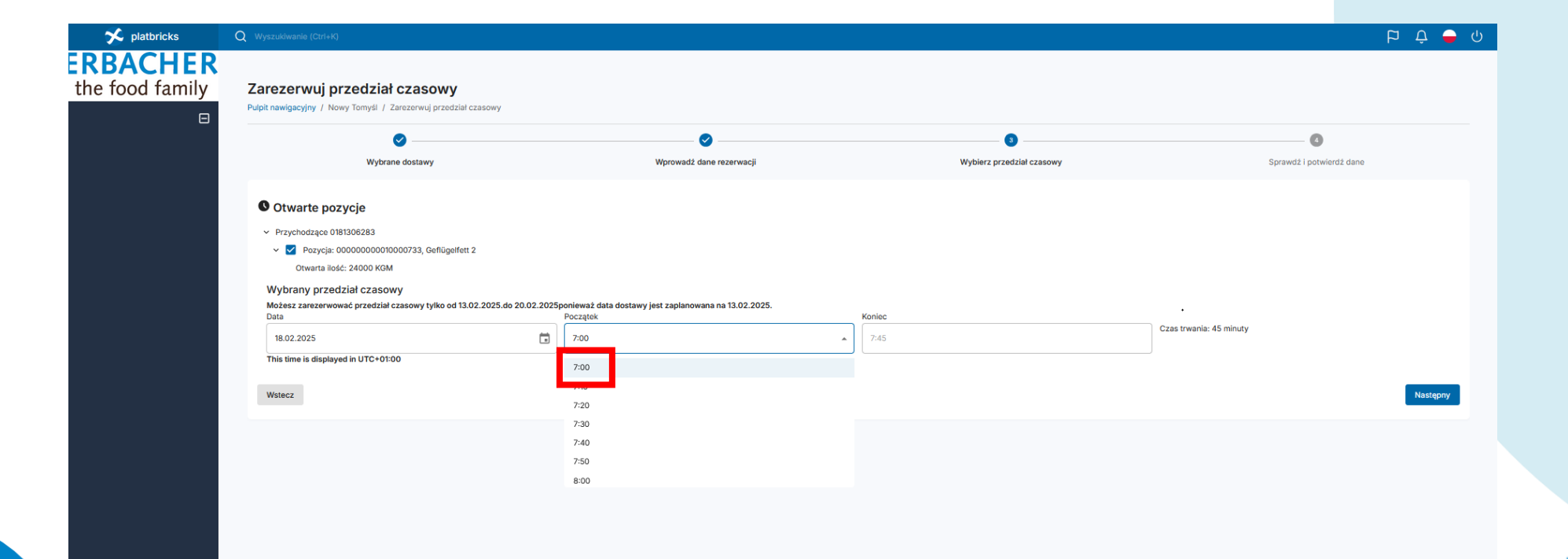

• Po wybraniu daty i godziny klikamy na ikonę "Następny"

|                                    |                                                       |                                                                      |                                | •                        |
|------------------------------------|-------------------------------------------------------|----------------------------------------------------------------------|--------------------------------|--------------------------|
|                                    | Wybrane dostawy                                       | Wprowadź dane rezerwacji                                             | 3<br>Wybierz przedział czasowy | Sprawdž i potwierdž dane |
| S Otwarte po                       | zycje                                                 |                                                                      |                                |                          |
| <ul> <li>Przychodzące 0</li> </ul> | 181306283                                             |                                                                      |                                |                          |
| 🗸 🗹 Pozycja:                       | 00000000010000733, Gefiügelfett 2                     |                                                                      |                                |                          |
| Otwarta ilo                        | ść: 24000 KGM                                         |                                                                      |                                |                          |
| Wybrany prze                       | dział czasowy                                         |                                                                      |                                |                          |
| Možesz zarezerwe<br>Data           | wać przedział czasowy tylko od 13.02.2025.do 20.02.20 | 225ponieważ data dostawy jest zaplanowana na 13.02.2025.<br>Początek | Koniec                         | •                        |
| 18.02.2025                         | 6                                                     | <b>)</b> 7:00                                                        | 7:45                           | Czas trwania: 45 minuty  |
|                                    | ved in UTC+01:00                                      | 7:00                                                                 |                                |                          |
| This time is display               |                                                       | 7.00                                                                 |                                |                          |
| This time is displa                |                                                       | 7:10                                                                 |                                | <b>Г</b>                 |
| This time is displa<br>Wstecz      |                                                       | 7:10<br>7:20                                                         |                                | 1                        |
| This time is displa<br>Wstecz      |                                                       | 7:10<br>7:20<br>7:30                                                 |                                |                          |
| This time is displa<br>Wstecz      |                                                       | 7:10<br>7:20<br>7:30<br>7:40                                         |                                |                          |

Na ekranie pojawi się informacja na temat wybranego przedziału czasowego.

- Należy potwierdzić ponownie klikając na ikonę "Następny"
- lub jeżeli rezerwacja jest błędna klikając na symbol "kosza" usunąć rezerwację i ponownie wybrać datę i czas zatwierdzając ikoną "Następny"

| 🗲 platbricks    | Q Wyszukiwanie (Ctrl+K)                                                                                                    |                          |                                                                                                    |                          | ත 🗘 🗕 ර  |
|-----------------|----------------------------------------------------------------------------------------------------|--------------------------|----------------------------------------------------------------------------------------------------|--------------------------|----------|
| the food family | Zarezerwuj przedział czasowy<br>Pulpit nawigacyjny / Nowy Tomyśl / Zarezerwuj przedział czasowy                                                       |                          |                                                                                                    |                          |          |
|                 | Ø                                                                                                    | Ø                        |                                                                                                    | 6                        |          |
|                 | Wybrane dostawy                                                                                                    | Wprowadź dane rezerwacji | Wybierz przedział czasowy                                                                                                    | Sprawdź i potwierdź dane |          |
|                 | Otwarte pozvcie                                                                                                    |                          | ✓ Wybrane przedziały czasowe                                                                                                 |                          |          |
|                 |                                                                                                    |                          | wtorek, 18.02.2025, 07:00                                                                                                    |                          |          |
|                 |                                                                                                    |                          | <ul> <li>Przychodzące 0181306283</li> <li>Pozycja: 00000000010000733, Geflügelfett 2<br/>Otwarta ilość: 24000 KGM</li> </ul> |                          |          |
|                 | Wybrany przedział czasowy                                                                                                    |                          |                                                                                                    |                          |          |
|                 | Możesz zarezerwować przedział czasowy tylko od 13.02.2025.do 20.02.2025 ponieważ data dostawy jest zaplanowana na 13.02.2025.<br>Data Początek Koniec |                          |                                                                                                    |                          |          |
|                 | 18.02.2025                                                                                                    | 7:00 ~                   | 7:45                                                                                                    | Czas trwania: 45 minuty  |          |
|                 | This time is displayed in UTC+01:00                                                                                                    |                          |                                                                                                    | _                        |          |
|                 | Wstecz                                                                                                    |                          |                                                                                                    |                          | Następny |
|                 |                                                                                                    |                          |                                                                                                    |                          |          |

- Po kliknięciu na ikonę "Następny" ukazuje się okno dialogowego z ostatecznym potwierdzeniem rezerwacji – klikając na ikonę "potwierdzenie" przechodzimy do kolejnego okna
- Klikając na ikonę "Anuluj" powracamy do poprzedniego ekranu wyboru

| 🗲 platbricks    |                                                                                                    |                                                                                                    |                                                                                                    |                          | р Ф 🗕 Ф  |
|-----------------|----------------------------------------------------------------------------------------------------|----------------------------------------------------------------------------------------------------|----------------------------------------------------------------------------------------------------|--------------------------|----------|
| the food family | Zarezerwuj przedział czasowy<br>Pulpit nawigecyjny / Nowy Tomyśl / Zerezerwuj przedzieł czasowy                                                                      |                                                                                                    |                                                                                                    |                          |          |
|                 | Ø                                                                                                    | <b>O</b>                                                                                                    |                                                                                                    | O                        |          |
|                 | Wybrane dostawy                                                                                                    | Wprowadż dane rezerwacji                                                                                                    | Wybierz przedział czasowy                                                                                                    | Sprawdź i potwierdź dane |          |
|                 | Otwarte pozycje                                                                                                    |                                                                                                    | Wybrane przedziały czasowe wtorek, 18.02.2025, 07:00     Przychodzące 0181306283     Pozycja: 00000000010000733, Gelfügelfett 2     Orwarta lośc: 40000 KKM |                          |          |
|                 | Wybrany przedział czasowy<br>Możesz zarzerwować przedział czasowy tylko od 13.02.2025.do 20.0<br>Data<br>18.02.2025<br>This time is displayed in UTC+01:00<br>Watecz | 2.3025ponieważ date distawa last zachonowana na 13.02.3025<br>Początek<br>700<br>700<br>700<br>700<br>700<br>700<br>700<br>70 | e?<br>Anuluj Potwierdzenie                                                                                                    | Czas trwania: 45 minuty  | Nastgony |

- Sprawdzamy wszystkie dane wprowadzone w poprzednich krokach, a następnie możemy zatwierdzić rezerwację w systemie klikając na ikonę "Następny"
- lub powrócić do poprzednich okien klikając na ikonę "Wstecz" celem wprowadzenia korekt

| 🛠 platbricks    | Q Wyszukiwanie (Ctri+K)                                                                                                    |                          |                                    | ڭ 🖕 🗘 🛱                  |
|-----------------|----------------------------------------------------------------------------------------------------|--------------------------|------------------------------------|--------------------------|
| the food family | Zarezerwuj przedział czasowy<br>Pulpit nawigacyjny / Nowy Tomyśl / Zarezerwuj przedział                                                                             | 1 czasowy                |                                    |                          |
|                 | Ø                                                                                                    | <b>o</b>                 |                                    | •••••                    |
|                 | Wybrane dostawy                                                                                                    | Wprowadź dane rezerwacji | Wybierz przedział czasowy          | Sprawdž i potwierdž dane |
|                 | Zarezerwowane przedziały czasowe                                                                                                    |                          |                                    |                          |
|                 | lmię i nazwisko kierowcy                                                                                                    | Jan Kowalski             | Dostawca                           |                          |
|                 | Numer telefonu kierowcy                                                                                                    | +48123456789             | Numer telefonu dostawcy            | 48123456789              |
|                 | Komentarz                                                                                                    |                          | Ciężarówka z tablicą rejestracyjną | STAG987                  |
|                 | E-mail z potwierdzeniem                                                                                                    | t.maciejkowicz@josera.pl | Tablica rejestracyjna przyczepy    | STAG987                  |
|                 | Zarezerwowane przedziały czasowe<br>wtorek, 18.02.2025, 07:00<br>~ Przychodzące 0181306283<br>~ Item::00000000010000733, Geflügelfett 2<br>Owarta hose: 2<br>Wwatez |                          |                                    | Nattgory                 |

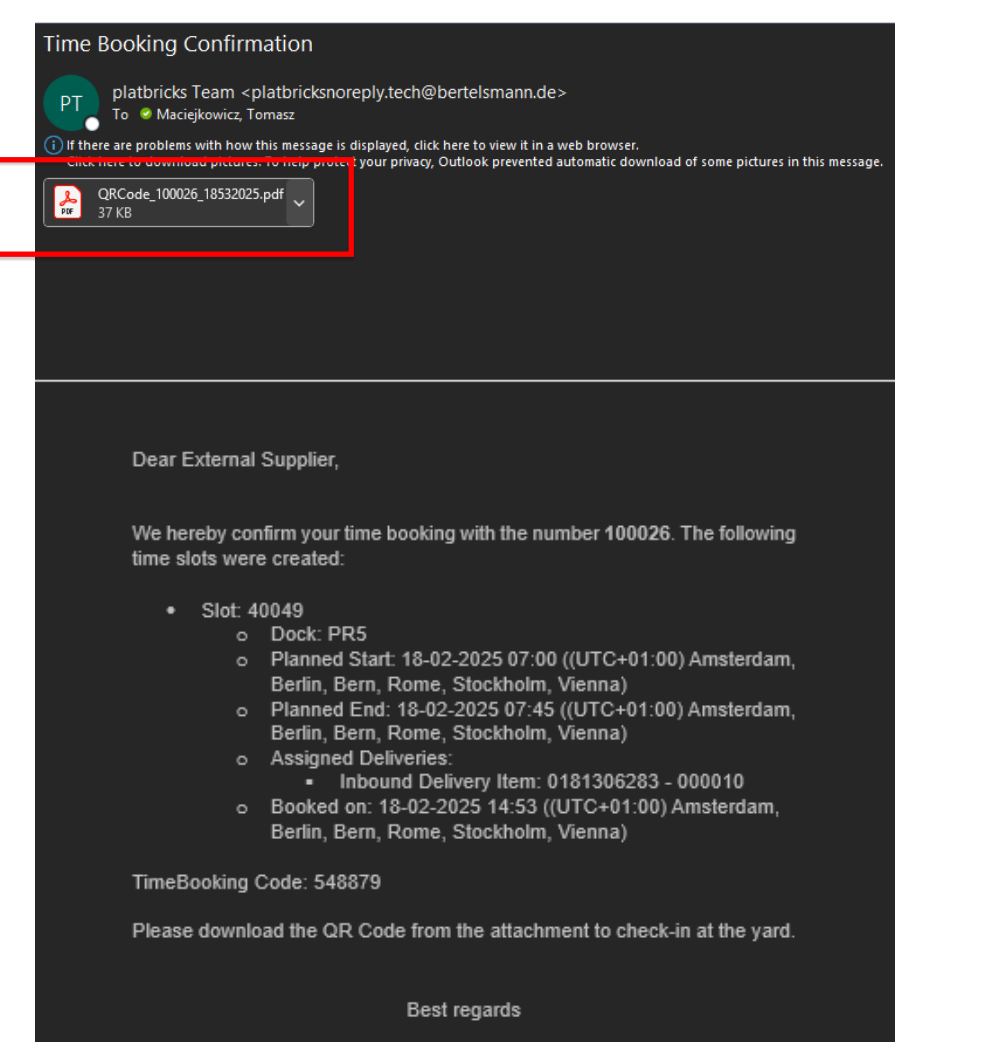

Your Logistics Experts

Rezerwacja została zapisana w systemie, a na adres e-mail podany w rezerwacji system wysyła potwierdzenie awizacji .

W załączniku do maila znajduje się plik .pdf z kodem QR oraz kodem referencyjnym niezbędnym do identyfikacji kierowcy na bramie wjazdowej.

We hereby confirm your time booking with the number **100026**. The following time slots were created:

- Slot: 40049
  - Dock: PR5
  - Planned Start: 18-02-2025 07:00 ((UTC+01:00) Amsterdam, Berlin, Bern, Rome, Stockholm, Vienna)
  - Planned End: 18-02-2025 07:45 ((UTC+01:00) Amsterdam, Berlin, Bern, Rome, Stockholm, Vienna)
  - Assigned Deliveries:
    - Inbound Delivery Item: 0181306283 000010

TimeBooking Code: 548879

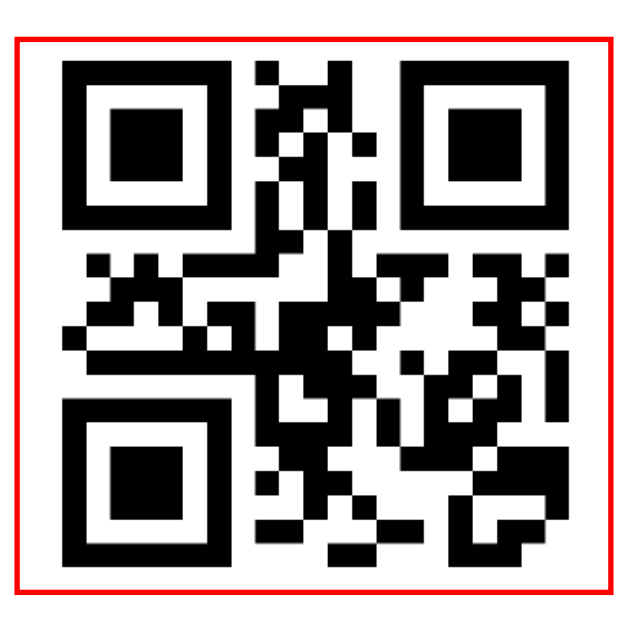

Plik .pdf zawiera : kod QR oraz kod referencyjny TimeBooking Code niezbędny do identyfikacji kierowcy przy punkcie 8a bądź 8b.

Wjazd na teren zakładu bez kodu QR lub kodu referencyjnego nie będzie możliwy, dlatego należy przekazać kod QR i numer referencyjny bezpośrednio kierowcy (forma elektroniczna jak w załączniku pdf lub wydrukować z pliku pdf). Kod referencyjny "TimeBooking Code" może być również użyty zamiennie .

# **AWIZACJA DOSTAW**

Dane wprowadzone na etapie rejestracji awizacji np. numer telefonu kierowcy w formularzu musi być zgodny z numerem komórki kierowcy obecnego w dniu dostawy.

Wszystkie instrukcje związane z rejestracją kierowcy na szlabanie wjazdowym oraz przejazdem na terenie zakładu będą wysyłane kierowcy w formie SMS.

Podanie nieaktualnego numeru telefonu komórkowego kierowcy w formularzu awizacji uniemożliwi wjazd za szlaban na teren zakładu.

Podanie nieaktualnego numeru tablicy rejestracyjnej ciężarówki w formularzu na etapie tworzenia awizacji również uniemożliwi wjazd za szlaban na teren zakładu.

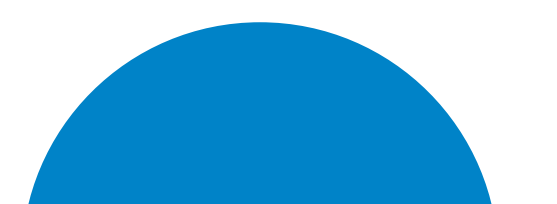

W przypadku pytań prosimy o kontakt bezpośredni

Yard coordinator :

nr. tel : +48 532466566

lub

E-mail: yard@josera.pl

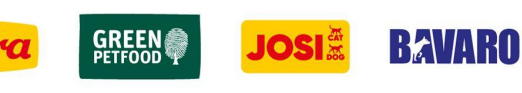

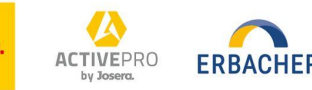

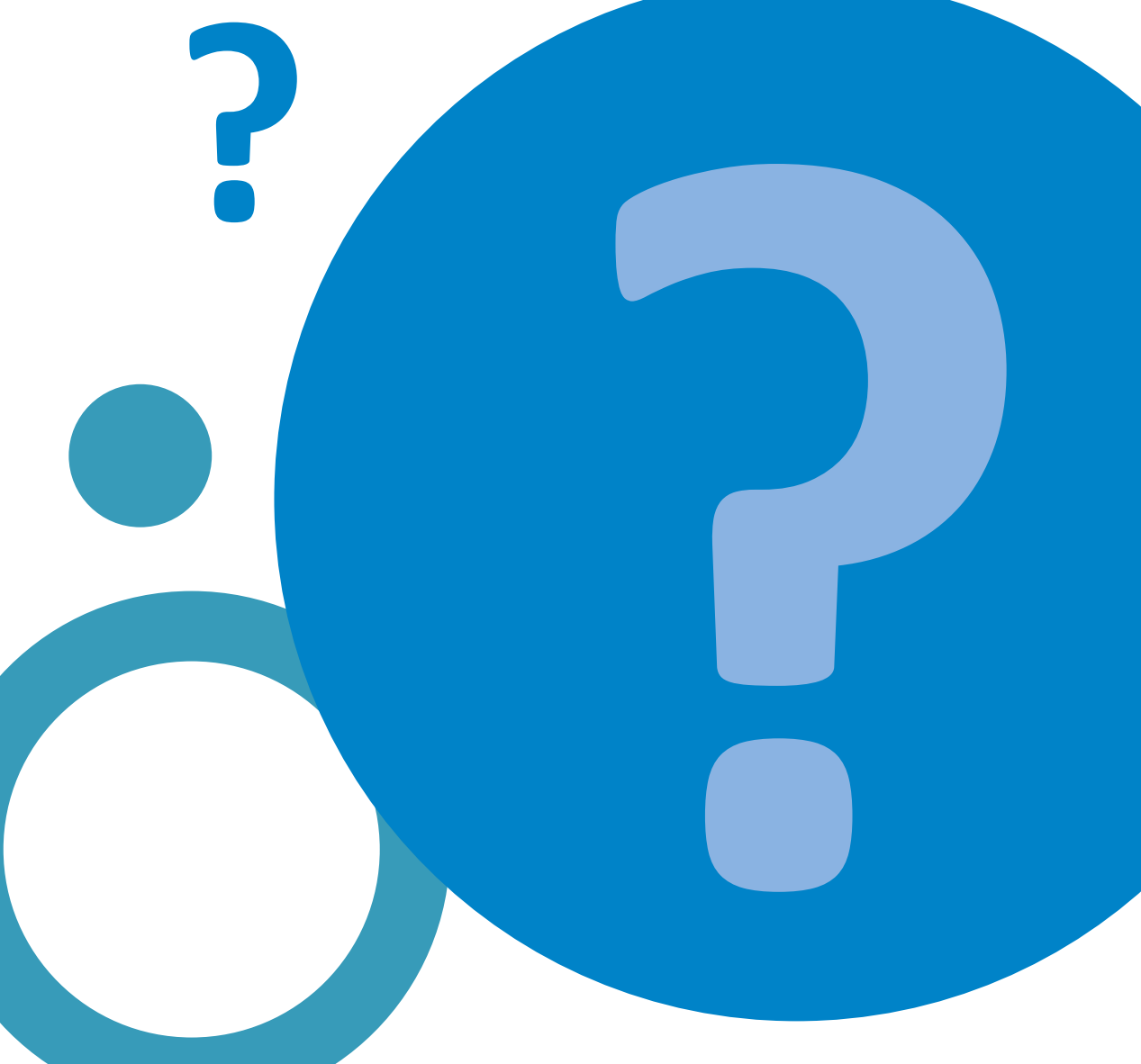